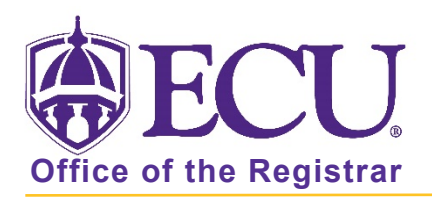

## How do I print a class list or wait list?

- 1. Log into Pirate Port using your Pirate ID and Passphrase.
- 2. Click the Faculty & Advisor Self Service card in Pirate Port.

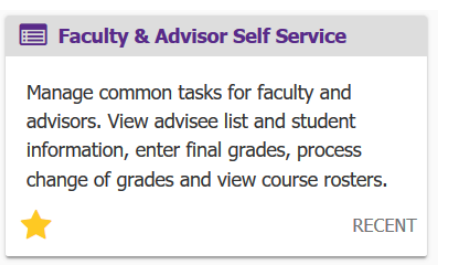

3. Click on the Course Rosters link on the Dashboard.

| <b>BECU</b> | J                                                                                                    |
|-------------|----------------------------------------------------------------------------------------------------|
|             |                                                                                                    |
| Facu        | Hello Novine Kros,<br>This is the entry page for Banner Faculty and Advisors. You can navigate to the below pages depending on your role at the University.<br>• Advisee Search<br>• Change of Grade<br>• Course Rosters<br>• Faculty Grade Entry<br>• Schedule Planner Advisor Mode |

4. Search for the class on the CRN Listing page. For more information on searching for a class roster, see documentation: "How to use Course Rosters in Faculty and Advising Self Service"

|      | ECU             |      |                                  |   |        |                    |          |                         |   | *            | (       | •       | Novine Kros |
|------|-----------------|------|----------------------------------|---|--------|--------------------|----------|-------------------------|---|--------------|---------|---------|-------------|
| Facu | ulty & Advisors | • CF | ≀N Listing                       |   |        |                    |          |                         |   |              |         |         |             |
| CRN  | I Listing       |      |                                  |   |        |                    |          |                         |   |              |         |         |             |
| A    | ll Terms        |      | ~                                |   |        |                    |          |                         |   |              |         |         |             |
| Se   | ect Course      |      |                                  |   |        |                    |          |                         | Ī | ▼ Searc      | :h (Alt | t+Y)    | ٩           |
| Su   | ıbject          | ¢    | Course Title                     | ÷ | CRN \$ | Enrollment Count 💲 | Status 🗘 | Duration                |   | Term         |         |         | \$          |
| ON   | /IGT 4743, 001  |      | Purchasing and Materials<br>Mgmt | ŝ | 83339  | 25                 | Active   | 08/24/2020 - 12/16/2020 |   | Fall 2020 (2 | :02080  | 0)      |             |
| ON   | /IGT 4743, 601  |      | Purchasing and Materials<br>Mgmt | ŝ | 83340  | 9                  | Active   | 08/24/2020 - 12/16/2020 |   | Fall 2020 (2 | :02080  | 0)      |             |
| ON   | /IGT 6213, 601  |      | Oper and Supply Chain<br>Mgmt    |   | 40167  | 40                 | Active   | 05/18/2020 - 06/23/2020 |   | 1st Summe    | er 2020 | 0 (2020 | 040)        |

5. Select the class record in the list by clicking on the record (EXCEPT the course title and CRN links).

| Faculty & Advisors • Cl | RN Listing                       |       |                    |          |                         |                    |    |
|-------------------------|----------------------------------|-------|--------------------|----------|-------------------------|--------------------|----|
| CRN Listing             |                                  |       |                    |          |                         |                    |    |
| All Terms               | ~                                |       |                    |          |                         |                    |    |
| Select Course           |                                  |       |                    |          |                         | Search (Alt+Y)     | Q, |
| Subject 🗘               | Course Title 🗘                   | CRN 0 | Enrollment Count 💲 | Status 🗘 | Duration                | Term               | ÷  |
| PHIL 1110, 001          | Intro to Philosophy              | 81637 | 30                 | Active   | 08/24/2020 - 12/16/2020 | Fall 2020 (202080) |    |
| OMGT 4743, 001          | Purchasing and Materials<br>Mgmt | 83339 | 25                 | Active   | 08/24/2020 - 12/16/2020 | Fall 2020 (202080) |    |

6. The Class List page is displayed.

| *                                         | Course                                   | Information                                                                     |              |    | Enrollment Counts |                       |                                 |                                                                                |                     |      |                                   |     |        |    |
|-------------------------------------------|------------------------------------------|---------------------------------------------------------------------------------|--------------|----|-------------------|-----------------------|---------------------------------|--------------------------------------------------------------------------------|---------------------|------|-----------------------------------|-----|--------|----|
|                                           | Purchas<br>CRN: 83<br>Duratio<br>Status: | <b>sing and Materials Mg</b><br>340<br><b>n:</b> 08/24/2020 - 12/16/2<br>Active | MGT 4743 601 |    |                   |                       | Enrollm<br>Wait Lis<br>Cross Li | Maximum           ent         25           t         10           st         0 | <b>Ac</b><br>9<br>0 | tual | <b>Remaining</b><br>16<br>10<br>0 |     |        |    |
| CI                                        | Class List Wait List Summary View 🗸      |                                                                                 |              |    |                   |                       |                                 |                                                                                |                     |      |                                   |     |        |    |
| Summary Class List 🕅 👻 🕅 👻 Search (Alt+Y) |                                          |                                                                                 |              |    |                   |                       |                                 |                                                                                | rch (Alt+Y)         | ۹    |                                   |     |        |    |
|                                           |                                          | Student Name                                                                    | ~            | ID | ÷                 | Registration Status 💲 | Level                           | ¢                                                                              | Credit Hours        | ¢    | Final                             | \$  | Class  | \$ |
|                                           |                                          |                                                                                 |              |    |                   | **Web Registered**    | Undergraduate                   |                                                                                | 3                   |      | No Acce                           | 255 | Senior |    |
|                                           |                                          |                                                                                 |              |    |                   | **Web Registered**    | Undergraduate                   |                                                                                | 3                   |      | No Acce                           | 255 | Senior |    |
|                                           |                                          |                                                                                 |              |    |                   | **Web Registered**    | Undergraduate                   |                                                                                | 3                   |      | No Acce                           | 255 | Junior |    |

## To print a class List or waitlist in Summary View

7. The Class List is displayed by default. To print the wait list, click the Wait List tab.

| Faculty & Advisors • CRN List | ing • Class List     |   |                       |       |            |              |        |           |               |         |
|-------------------------------|----------------------|---|-----------------------|-------|------------|--------------|--------|-----------|---------------|---------|
| Class List                    |                      |   |                       |       |            |              |        |           | $\Box$ Export | 🖨 Print |
| Fall 2020 - 202080 OMGT 4743  | 3   83340 🗸          |   |                       |       |            |              |        |           |               |         |
| ❤ Course Information          |                      |   |                       |       | Enrollment | Counts       |        |           |               |         |
| Purchasing and Materials M    | Igmt - OMGT 4743 601 |   |                       |       |            | Maximum      | Actual | Remaining |               |         |
| CRN: 83340                    |                      |   |                       |       | Enrollment | 25           | 9      | 16        |               |         |
| Duration: 08/24/2020 - 12/16  | 5/2020               |   |                       |       | Wait List  | 10           | 0      | 10        |               |         |
| Status: Active                |                      |   |                       |       | Cross List | 0            | 0      | 0         |               |         |
| Class List Wait List          |                      |   |                       |       |            |              |        |           | Summary Vi    | iew 🗸   |
| Summary Class List            | •                    |   |                       |       |            |              | $\sim$ | 🔟 🕶 Sea   | rch (Alt+Y)   | Q       |
| Student Name                  | ~ ID                 | ¢ | Registration Status 💲 | Level | ≎ Cre      | edit Hours 🔇 | Final  | ÷         | Class         | ÷       |

8. Click Print button.

| Faculty & Advisors • CRN Listing • Class List |               |       |
|-----------------------------------------------|---------------|-------|
| Class List                                    | $\Box$ Export | Print |
| Fall 2020 - 202080 OMGT 4743   83340 V        |               |       |

- 9. On the Class/Wait List Summary page, you can view and print the following details.
  - Summary of class list or waitlist rosters depending on selection.
  - Term value
  - Course information
  - Enrolment counts

| 📫 Class List - Summary - Mozilla Firefox                                                                                                    |                            |                            |                                                                             |                                         |           | - 0       |
|----------------------------------------------------------------------------------------------------|----------------------------|----------------------------|-----------------------------------------------------------------------------|-----------------------------------------|-----------|-----------|
| 🛛 🖍 https://bantst-ssb. <b>ecu.edu</b> /StudentSelf                                                                                                    | Service/ssb/classListApp/c | lassListPage               |                                                                             |                                         |           | ♡☆        |
| Class List - Summary                                                                                                    |                            |                            |                                                                             |                                         |           |           |
| Course Information<br>Lifetime Phys Act and Fit Lab - KIN<br>Term: Fall 2020 - 202080<br>CRN: 84932<br>Duration: 08/24/2020 - 12/16/2020<br>Status: Active | NE 1000 100                |                            | Enrollment Count<br>Maximu<br>Enrollment 25<br>Wait List 10<br>Cross List 0 | S<br>m Actual Ren<br>25 0<br>3 7<br>0 0 | naining   |           |
| Student Name                                                                                                    | ID                         | <b>Registration Status</b> | Level                                                                       | Credit Hours                            | Final     | Class     |
| 2                                                                                                    |                            | **Web Registered**         | Undergraduate                                                               | 1                                       | No Access | Sophomore |
|                                                                                                    |                            | **Web Registered**         | Undergraduate                                                               | 1                                       | No Access | Senior    |
|                                                                                                    |                            | **Web Registered**         | Undergraduate                                                               | 1                                       | No Access | Sophomore |
| 2                                                                                                    |                            | **Web Registered**         | Undergraduate                                                               | 1                                       | No Access | Sophomore |
| 2                                                                                                    |                            | **Web Registered**         | Undergraduate                                                               | 1                                       | No Access | Senior    |

10. Click Ctrl + P on the keyboard to print the Class or Wait List – Summary.

Note the following:

- If you are on the Class List tab of the Summary View, then the printing feature will print all the students listed in the class list roster of the Summary View.
- If you are on the Wait List tab of the Summary View, then the printing feature will print all the students listed in the waitlist roster of the Summary View.
- During a search, when the student rosters are narrowed down to the search criteria entered, only those student records displayed in the roster will be printed.
- When no students are found in the search, the **Print** option is displayed as disabled
- The **Print** option prints the class list or waitlist rosters in the same sorting order specified for any of the column.
- The **Print** icon is displayed as disabled when the *There are no students registered for the course* message is displayed on the Class List tab. Similarly, when the *There are no students waitlisted for the course* message is displayed on the Waitlist tab.
- If columns are hidden using the using Show/Hide column option, then those hidden columns do not appear in the print.
- The final grades can be viewed as they are displayed in the Class List page.
- By default, most browsers do not print background images and background colors. Therefore, to print the background images and colors, select the Background graphics check box, that is available in the print options.

## To print a class List or wait list in Details View

11. To print the class list or wait list in the detail view mode, select the Details View option from the drop-down list.

| Class List                                                                                                    | □ Export 🔤 Print                                                                                                    |
|----------------------------------------------------------------------------------------------------|----------------------------------------------------------------------------------------------------|
| Fall 2020 - 202080 OMGT 4743   83340 🗸                                                                                                  |                                                                                                    |
| ❤ Course Information                                                                                                    | Enrollment Counts                                                                                                    |
| Purchasing and Materials Mgmt - OMGT 4743 601           CRN: 83340           Duration: 08/24/2020 - 12/16/2020           Status: Active | Maximum         Actual         Remaining           Enrollment         25         9         16           Wait List         10         0         10           Cross List         0         0         0 |
| Class List Wait List Summary Class List                                                                                                 | Summary View<br>Sear<br>Detail View                                                                                                    |
| Student Name ~ ID <sup>‡</sup> Registration Status <sup>‡</sup> Level                                                                   | Credit Hours C Final                                                                                                    |

12. Click the Print button.

| Faculty & Advisors                     |           |       |
|----------------------------------------|-----------|-------|
| Class List                             | ☐→ Export | Print |
| Fall 2020 - 202080 OMGT 4743   83340 🗸 |           |       |

13. On the Class/Wait List – Detail page, you can view and print the following details.

- Term value
- Course information
- Enrolment counts
- Student information including curriculum details.

| Class List - Detail                                                                                                    |                     |                                   |                     |                                                                               |                                     |           |           |
|----------------------------------------------------------------------------------------------------|---------------------|-----------------------------------|---------------------|-------------------------------------------------------------------------------|-------------------------------------|-----------|-----------|
| Course Information<br>Lifetime Phys Act and Fit<br>Term: Fall 2020 - 202080<br>CRN: 84932<br>Duration: 08/24/2020 - 12/10<br>Status: Active | Lab - KII<br>6/2020 | NE 1000 100                       |                     | Enrollment Counts<br>Maximun<br>Enrollment 25<br>Wait List 10<br>Cross List 0 | n Actual Rema<br>25 0<br>3 7<br>0 0 | ining     |           |
| Student Name                                                                                                    |                     | ID                                | Registration Status | Level                                                                         | Credit Hours                        | Final     | Class     |
| Blalock, Savannah Ga                                                                                                    | il                  | B01262579                         | **Web Registered**  | Undergraduate                                                                 | 1                                   | No Access | Sophomore |
| Degree<br>Study Path                                                                                                    | 1. Bache            | elor of Science in Nursing        |                     |                                                                               |                                     |           |           |
| Level                                                                                                    | Undergr             | raduate                           |                     |                                                                               |                                     |           |           |
| Program                                                                                                    | BSN-Nu              | rsing                             |                     |                                                                               |                                     |           |           |
| Catalog Term                                                                                                    | Fall 2019           | 9                                 |                     |                                                                               |                                     |           |           |
| Admit Term                                                                                                    | Fall 2019           | 9                                 |                     |                                                                               |                                     |           |           |
| College                                                                                                    | College             | of Nursing                        |                     |                                                                               |                                     |           |           |
| Campus                                                                                                    | Main Ca             | mpus                              |                     |                                                                               |                                     |           |           |
| Major, Department and<br>Concentration                                                                                                    | Major: N<br>Departr | Nursing Intended<br>nent: Nursing |                     |                                                                               |                                     |           |           |
| Minor                                                                                                    |                     |                                   |                     |                                                                               |                                     |           |           |
| Concentration                                                                                                    |                     |                                   |                     |                                                                               |                                     |           |           |
| Other field of study                                                                                                    |                     |                                   |                     |                                                                               |                                     |           |           |

## 14. Click Ctrl + P on the keyboard to print.

Note the following:

- The first curriculum details displayed will always be the primary curriculum followed by secondary curriculum(s)
- The Class List or Wait List Detail View mode prints the curriculum information for all students.
- If columns are hidden using the using Show/Hide column option, then those hidden columns do not appear in the print.
- All the students displayed in the Class List page will be printed, even if the student records navigate across pages.

Click the CRN Listing link in the cookie trail to return to the CRN Listing page to view all classes.

| Faculty & Advisors <ul> <li><u>CRN Listing</u></li> </ul> | Class List |       |
|-----------------------------------------------------------|------------|-------|
| Class List                                                | Export     | Print |

When you exit out of Faculty/Advisor Self Service, always use **Sign Out** at the top of the page, and then exit out of the web browser.